## How to reset your password on the wellness website

1. Open Chrome (or another browser of your choice) and go to wellness.wayneohio.org

|  | wellness.wayneohi | o.org |
|--|-------------------|-------|
|--|-------------------|-------|

2. Click on the "Request new password" tab

| USER ACCOU       | NT                |   |  |
|------------------|-------------------|---|--|
| You must login t | o use this site.  |   |  |
| Log in Requ      | lest new password | ) |  |
| Username *       |                   |   |  |
| Password *       |                   |   |  |
| +) LOG IN        |                   |   |  |

3. If you know your username, you may enter it or your work email address in the box. Click the "E-mail new password" button to proceed.

| USER A                | CCOUNT               |  |  |  |
|-----------------------|----------------------|--|--|--|
| Log in                | Request new password |  |  |  |
| Username              | or e-mail address *  |  |  |  |
| *******@wayneohio.org |                      |  |  |  |
| E-MAIL NEW PASSWORD   |                      |  |  |  |

4. You will receive the following e-mail. Click on the link in the email to be taken to the wellness login

| Reply E               | Reply All 🕒 Forward                                                                                                    |
|-----------------------|----------------------------------------------------------------------------------------------------|
|                       | Wed 9/7/2022 9:37 AM                                                                                                    |
| N                     | notifications@wayneohio.org                                                                                                    |
|                       | Replacement login information for Jernal Housen at Wayne County Ohio                                                                                           |
| To Herves W           | headel                                                                                                    |
| You forwa<br>We remov | arded this message on 9/7/2022 9:42 AM.<br>red extra line breaks from this message.                                                                            |
| Phish Alert           |                                                                                                    |
| Jennia Minor          |                                                                                                    |
| A request             | to reset the password for your account has been made at Wayne County Ohio.                                                                                     |
| You may n<br>browser: | low log in by clicking this link or copying and pasting it to your                                                                                             |
| https://we            | ellness.wayneohio.org/user/reset/4919/1662557795/bziaxTAbMJpnY7RbhkLfiVpHIm8pGajiKNH5u1cApJg                                                                   |
| This link ca          | an only be used once to log in and will lead you to a page where you can set your password. It expires after one day and nothing will happen if it's not used. |
| - Wayne               | County Ohio                                                                                                    |

5. Click on the "Log In" button

## RESET PASSWORD

This is a one-time login for and will expire on Thu, 09/08/2022 - 11:22am.

Click on this button to log in to the site and change your password.

This login can be used only once.

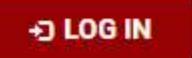

6. The following notice will display indicating that you must change your password.

| 0  | Yo | ou have just used your one-time login link. It is no longer necessary to use this link to log in. Please change your password. |
|----|----|----------------------------------------------------------------------------------------------------|
| Sa | ve | Cancel account                                                                                                    |

7. Scroll about half way down the page to the password fields. Enter your desired password twice and hit the "Save" button at the bottom of the page.

| Username *                      |                            |                           |                              |
|---------------------------------|----------------------------|---------------------------|------------------------------|
| Spaces are allowed; punctuation | on is not allowed except f | or periods, hyphens, apos | trophes, and underscores.    |
| E-mail address *                |                            |                           |                              |
| A valid e-mail address. All e-r | nails from the system will | be sent to this address.  | Fhe e-mail address is not ma |
| Password                        | Password stre              | ngth:                     |                              |
| Confirm password                |                            |                           |                              |

To change the current user password, enter the new password in both fields.